# Configurazione di Token Ring e VLAN Ethernet su Catalyst 5000 con RSM

# Sommario

Introduzione Prerequisiti Requisiti Componenti usati Convenzioni Nozioni di base Configurazione Configurazione di Token Ring con RSM per SRB e Multiering per IP Comunicazione tra VLAN Ethernet e Token Ring sullo stesso switch Verifica Risoluzione dei problemi Informazioni correlate

# **Introduzione**

In questo documento viene descritto come configurare la commutazione Token Ring su Catalyst 5000 e sul Route Switch Module (RSM). In particolare, nel documento si fa riferimento alla configurazione di Catalyst 5000 con modulo RSM per indirizzare l'IP in un ambiente con bridging di origine-routing e ai passaggi necessari. Offre anche un esempio di configurazione per la comunicazione tra una VLAN Ethernet e una VLAN Token Ring tramite l'RSM. In questo documento vengono inoltre illustrati alcuni dei comandi **show** più utilizzati.

# **Prerequisiti**

#### Requisiti

Cisco raccomanda la conoscenza dei seguenti argomenti:

- Concetti di switching Token Ring, tra cui la funzione Token Ring Bridge Relay (TrBRF) e la funzione Token Ring Concentrator Relay (TrCRF).
- Come configurare e gestire router e switch Cisco.

#### Componenti usati

Le informazioni fornite in questo documento si basano sulle seguenti versioni software e hardware:

 Catalyst 5505 con software Supervisor Engine III versione 4.5(6), con queste installazioni:Route Switch Module con software Cisco IOS® versione 12.1(2) con funzionalità IBMEthernet Blade con software versione 4.5(6)Token Ring Blade con software versione 3.3(2)

Le informazioni discusse in questo documento fanno riferimento a dispositivi usati in uno specifico ambiente di emulazione. Su tutti i dispositivi menzionati nel documento la configurazione è stata ripristinata ai valori predefiniti. Se la rete è operativa, valutare attentamente eventuali conseguenze derivanti dall'uso dei comandi.

#### **Convenzioni**

Per ulteriori informazioni sulle convenzioni usate, consultare il documento <u>Cisco sulle convenzioni</u> <u>nei suggerimenti tecnici</u>.

# Nozioni di base

A differenza delle VLAN Ethernet, in cui una VLAN rappresenta effettivamente un segmento Ethernet fisico (ad esempio, un dominio broadcast), lo switching Token Ring utilizza più VLAN per dominio broadcast. Il concetto centrale è la VLAN Token Ring Bridge Relay Function (TrBRF). Questa è una VLAN che rappresenta la funzionalità di bridging in una rete Token Ring. Con questo TrBRF, o bridge, è possibile configurare una o più VLAN Token Ring Concentrator Relay Function (TrCRF). Questi sono analoghi agli anelli fisici in una rete Token Ring. Come parte della definizione, a ciascuno deve essere assegnato un numero ad anello univoco.

I dispositivi terminali su TrCRF diversi possono comunicare tra loro senza bridge o router esterni tramite la funzionalità di bridging del TrBRF. È possibile configurare uno switch con più di una VLAN TrBRF, ciascuna con le VLAN TrCRF associate. Tuttavia, per la comunicazione tra i TrBRF, è necessaria una periferica esterna, ad esempio un router.

La VLAN TrBRF può essere configurata in due modi: come bridge trasparente o come bridge di route di origine. Poiché nei negozi IBM che utilizzano già Source Route Bridging (SRB) sono installati i tipici switch Token Ring, la configurazione più comune di TrBRF è come Source Route Bridge.

Le VLAN Token Ring, come le VLAN Ethernet, devono eseguire un algoritmo Spanning Tree per evitare loop. Tuttavia, a differenza delle VLAN Ethernet, queste devono eseguire due istanze di questa funzionalità, una a livello TrBRF e una a livello TrCRF.

Se il TrBRF funziona come un bridge trasparente (**modalità srt** quando si impostano i TrCRF dipendenti), deve essere configurato per eseguire IEEE come Spanning Tree Protocol al livello TrBRF (**stp ieee**).

Se il TrBRF funziona come Source Route Bridge (**modalità srb** durante la configurazione dei TrCRF dipendenti), deve essere configurato per eseguire IBM come Spanning Tree Protocol a livello TrBRF (**stp ibm**).

Lo Spanning Tree Protocol che viene eseguito a livello TrCRF viene scelto automaticamente in base alla modalità bridging. Se la modalità di bridging è SRB (ad esempio, TrBRF esegue IBM Spanning Tree Protocol), IEEE Spanning Tree Protocol viene eseguito a livello TrCRF. Se la modalità di bridging è Bridging trasparente (ad esempio, TrBRF sta già eseguendo il protocollo IEEE Spanning Tree Protocol), il protocollo Spanning Tree eseguito a livello TrCRF è CISCO.

Per ulteriori informazioni sui concetti di TrBRF e TrCRF, consultare il documento sui concetti di switching Token Ring.

## **Configurazione**

In questa sezione vengono presentate le informazioni necessarie per configurare le funzionalità descritte più avanti nel documento.

**Nota:** per ulteriori informazioni sui comandi menzionati in questo documento, usare lo <u>strumento di</u> <u>ricerca</u> dei comandi (solo utenti <u>registrati</u>).

Prima di poter configurare le VLAN Token Ring, tutti gli switch Token Ring del dominio devono eseguire il protocollo VLAN Trunking Protocol (VTP) V2. Per evitare un'interruzione del dominio VTP esistente, configurare gli switch appena aggiunti come modalità trasparente o client con questo comando:

#### set vtp domain cisco mode transparent V2 enable

Per ulteriori informazioni sul VTP, fare riferimento a <u>Configurazione del VTP</u>. La modalità predefinita è **server**.

Quindi, configurare la VLAN o le VLAN TrBRF sullo switch. In questo esempio, esistono due TrBRF separati impostati come Source Route Bridges, in quanto si tratta del tipo di configurazione più comune.

 Creare le VLAN TrBRF sullo switch.Questo è l'elemento padre delle VLAN TrCRF a cui sono assegnate porte con dispositivi terminali connessi.Nota: poiché si esegue Source Route Bridging, lo Spanning Tree Protocol è impostato su ibm.

set vlan 100 type trbrf name test\_brf bridge 0xf stp ibm set vlan 200 type trbrf name test\_brf2 bridge 0xf stp ibm

 Creare le VLAN TrCRF. Nota: la modalità è impostata su SRB e il numero ad anello può essere immesso in notazione esadecimale o decimale, come mostrato nell'esempio successivo. Tuttavia, quando si visualizzano le configurazioni, lo switch le visualizza in formato esadecimale.

```
set vlan 101 type trcrf name test_crf101 ring 0x64 parent 100 mode srb
!--- All rings in hexadecimal. set vlan 102 type trcrf name test_crf102 ring 0x65 parent
100 mode srb
set vlan 103 type trcrf name test_crf103 ring 0x66 parent 100 mode srb
set vlan 201 type trcrf name test_crf201 decring 201 parent 200 mode srb
!--- All rings in decimal. set vlan 202 type trcrf name test_crf202 decring 202 parent 200
mode srb
set vlan 203 type trcrf name test_crf203 decring 203 parent 200 mode srb
```

3. Assegnare le VLAN alle porte destinate alla rete dello switch. Assegnare le porte alle VLAN CRF nello stesso modo in cui sono assegnate le porte Ethernet. Ad esempio, qui si assegnano le porte 8/1-4 alla VLAN 101, che è il numero circolare 100 (0x64). Poiché la VLAN predefinita per tutte le porte Token Ring è 1003 (così come la VLAN 1 è la VLAN

predefinita per tutte le porte Ethernet), anche la VLAN 1003 viene modificata. ptera-sup (enable) **set vlan 101 8/1-4** 

Dopo aver assegnato tutte le porte Token Ring richieste alle VLAN TrCRF, la configurazione dello switch è terminata. I dispositivi nei TrCRF della stessa VLAN possono ora generare un bridge di routing tra di essi.

Per la connettività IP, poiché si tratta di un ambiente con bridging, tutti i dispositivi terminali devono appartenere alla stessa rete IP. Tuttavia, poiché il TrBRF funziona come bridge di route di origine, i router connessi a TrCRF diversi richiedono l'opzione multi-ring per memorizzare nella cache e utilizzare il campo RIF (Routing Information Field).

Ad esempio, un router esterno collegato alla TrCRF 101 avrebbe un'interfaccia Token Ring configurata come segue:

```
source-bridge ring-group 2000
!
interface token-ring 0
ip address 1.1.1.10 255.255.255.0
multiring all
source-bridge 100 1 2000
!--- The ring number is 100, to match CRF 101 ring number; !--- and 2000 is the virtual ring
number of the router. source-bridge spanning
```

#### Configurazione di Token Ring con RSM per SRB e Multiering per IP

Se si sta instradando l'IP in una rete con bridging percorso-origine, è necessario aggiungere il multi-ring alla configurazione e configurare il bridging percorso-origine. Infatti, con l'RSM, si sta estendendo il bridge dallo switch all'RSM ed è necessario creare uno pseudo-anello che il codice multi-anello aggiunge al RIF. Questo pseudo anello viene creato quando si crea un TrCRF nel TrBRF padre assegnato nell'RSM sotto il codice multi-ring.

Poiché è necessario configurare anche il bridging del percorso di origine per l'RSM, è necessario collegare la VLAN dell'interfaccia all'anello virtuale dell'RSM. A tale scopo, è necessario creare un TrCRF sotto ogni TrBRF con un numero di anello corrispondente a quello dell'anello virtuale nell'RSM. È infatti possibile utilizzare lo stesso TrCRF sia per il bridging di più anelli che di percorsi di origine, a condizione che abbiano lo stesso numero di anelli. Vedere il diagramma successivo:

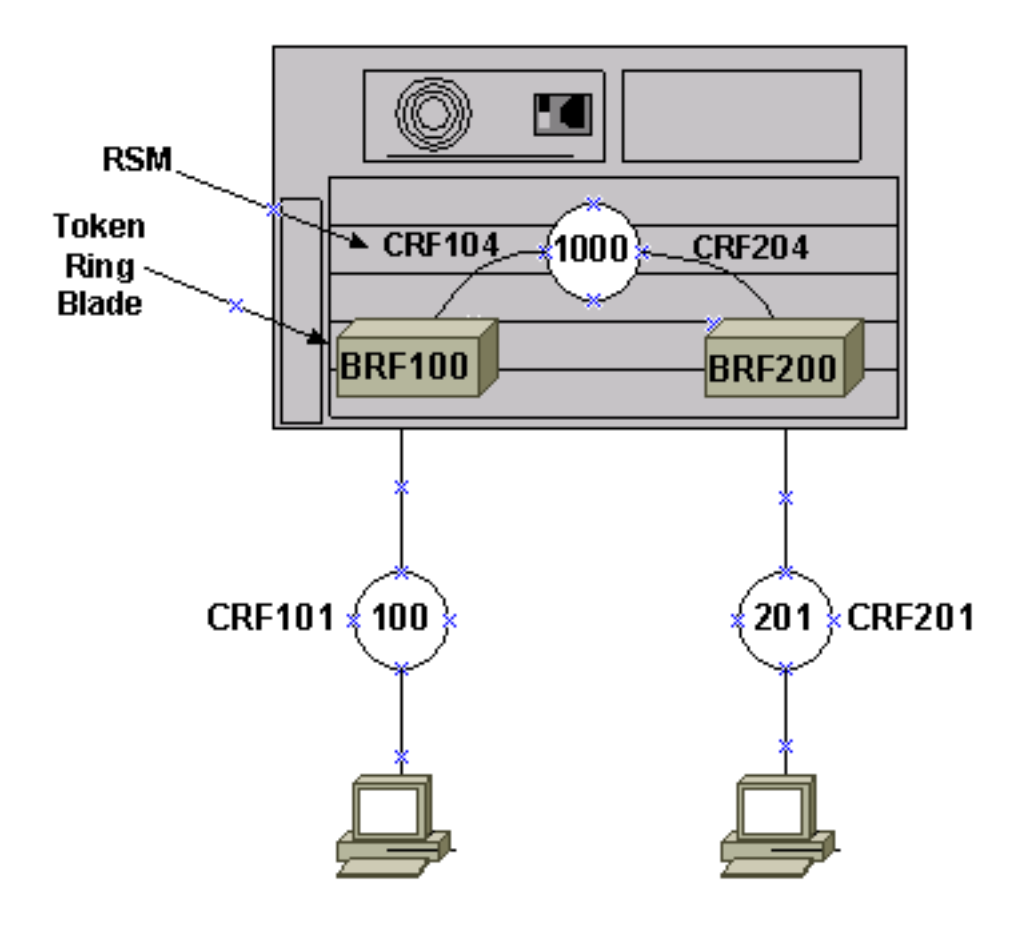

Nell'esempio, il modulo RSM verrà configurato come virtual ring 1000 con il comando **sourcebridge ring-group 1000** globale.

1. Impostare gli pseudo-TrCRF corrispondenti sullo switch, uno per ciascun TrBRF, con questi comandi:

```
set vlan 104 type trcrf name test_crf104 decring 1000 parent 100 mode srb
set vlan 204 type trcrf name test_crf204 decring 1000 parent 200 mode srb
```

**Nota:** i numeri degli anelli dei TrCRF sopra riportati devono corrispondere all'anello virtuale nell'RSM, 1000. Inoltre, non vengono assegnate porte agli pseudo-TrCRF. Le porte fisiche vengono assegnate alla TrCRF 101 e 201, come mostrato nell'esempio del passo 3 della sezione <u>Configurazione</u> principale di questo documento.

2. Aggiungere un comando interface vlan nell'RSM per ciascun TrBRF configurato sullo switch:

```
interface vlan100 type trbrf
interface vlan200 type trbrf
```

3. Aggiungere i comandi multi-ring e source route bridging alle interfacce VLAN.Ciò indica al router a quale VLAN TrCRF è stata assegnata la mappatura sull'anello virtuale del router. Nell'esempio, queste sono le VLAN 104 e 204, entrambe con un numero di squillo di 1000 che corrisponde al gruppo di squilli del router.Inoltre, è necessario aggiungere gli indirizzi IP per instradare il traffico IP, in modo da ottenere questa configurazione:

```
source-bridge ring-group 1000
!
interface vlan100 type trbrf
ip address 1.1.1.1 255.255.255.0
multiring trcrf-vlan 104 ring 1000
multiring all
```

```
source-bridge trcrf-vlan 104 ring-group 1000
source-bridge spanning
!
interface Vlan200 type trbrf
ip address 1.1.2.1 255.255.255.0
multiring trcrf-vlan 204 ring 1000
multiring all
source-bridge trcrf-vlan 204 ring-group 1000
source-bridge spanning
!
```

Nota: nell'esempio non vengono mostrate le configurazioni del protocollo IP per semplicità.

Comunicazione tra VLAN Ethernet e Token Ring sullo stesso switch

Èpossibile configurare Token Ring e VLAN Ethernet sullo stesso switch, ma è possibile inviare il traffico tra le due reti solo con un RSM o un router esterno.

Se lo switch e l'RSM sono già stati configurati come descritto in precedenza in questo documento, è possibile aggiungere una VLAN Ethernet e configurare la traslazione del bridge di origine sull'RSM per collegare il traffico tra i due supporti:

1. Configurare la VLAN Ethernet e assegnarle le porte con il comando set vian: ptera-sup (enable) set vian 500 3/1-5

2. Configurare l'interfaccia VLAN sull'RSM e collocarla in un gruppo di bridge trasparente:

```
interface vlan 500
bridge-group 1
```

bridge 1 protocol ieee

3. Configurare la conversione del bridge di origine con il comando source-bridge transparent ring-group pseudo-ring bridge-number tb-group, dove:ring-group è l'anello virtuale del ring-group del bridge di origine configurato sull'RSM. In questo caso, è 1000.pseudo-ring è il numero ad anello che verrà assegnato a questo dominio di bridging trasparente. È possibile scegliere qualsiasi numero, ma deve essere univoco nello stesso modo in cui i numeri reali degli anelli devono essere univoci all'interno di una rete con bridging di route di origine. Nell'esempio precedente, il numero ad anello è 3000.bridge-number è il numero di bridge utilizzato per formare il RIF nei frame provenienti dal gruppo di bridge trasparente e inviati alla rete con bridging del percorso di origine. In questo caso, si utilizza 1.tb-group è il numero del gruppo di bridge trasparente. In questo caso, è 1.

```
source-bridge transparent 1000 3000 1 1
source-bridge ring-group 1000
!
interface vlan100 type trbrf
    ip address 1.1.1.1 255.255.255.0
    multiring trcrf-vlan 104 ring 1000
    multiring all
```

```
source-bridge trcrf-vlan 104 ring-group 1000
source-bridge spanning
!
interface Vlan200 type trbrf
    ip address 1.1.2.1 255.255.255.0
    multiring trcrf-vlan 204 ring 1000
    multiring all
    source-bridge trcrf-vlan 204 ring-group 1000
    source-bridge spanning
  !
interface vlan 500
    ip address 1.1.3.1 255.255.255.0
    bridge-group 1
bridge 1 protocol ieee
```

Nota: in questo scenario, il protocollo IP viene instradato, non bloccato.

#### **Verifica**

Per verificare che la configurazione funzioni correttamente, consultare questa sezione.

Lo <u>strumento Output Interpreter</u> (solo utenti <u>registrati</u>) (OIT) supporta alcuni comandi **show**. Usare l'OIT per visualizzare un'analisi dell'output del comando **show**.

**show vlan**: sullo switch, è possibile controllare quali VLAN sono configurate, la modalità bridging e lo spanning tree.

| ptera     | a-sup (enable) <b>sho</b> w | vlan      |             |              |                             |            |       |     |  |  |
|-----------|-----------------------------|-----------|-------------|--------------|-----------------------------|------------|-------|-----|--|--|
| VLAN Name |                             |           | Status      | IfIndex      | Mod/Ports                   | VLANS      | VLANS |     |  |  |
| 1         | default                     |           | active      | 3            | 3/6-24<br>6/1-24<br>10/1-12 |            |       |     |  |  |
| 100       | test_brf                    |           | active      | 8            | <b>8</b><br>105             | 101, 102,  | 103,  | 104 |  |  |
| 101       | test_crf101                 |           | active      | 10           | 8/1-4                       |            |       |     |  |  |
| 102       | test_crf102                 |           | active      | 11           |                             |            |       |     |  |  |
| 103       | test_crf103                 |           | active      | 12           |                             |            |       |     |  |  |
| 104       | test_crf104                 |           | active      | 13           |                             |            |       |     |  |  |
| 105       | test_crf105                 |           | active      | 14           |                             |            |       |     |  |  |
| 200       | test_brf2                   |           | active      | 9            | 9                           | 201, 202,  | 203,  | 204 |  |  |
|           |                             |           |             |              | 205                         |            |       |     |  |  |
| 201       | test_crf201                 |           | active      | 15           | 8/5-8                       |            |       |     |  |  |
| 202       | test_crf202                 |           | active      | 16           |                             |            |       |     |  |  |
| 203       | test_crf203                 |           | active      | 17           |                             |            |       |     |  |  |
| 204       | test_crf204                 |           | active      | 18           |                             |            |       |     |  |  |
| 205       | test_crf205                 |           | active      | 19           |                             |            |       |     |  |  |
| 210       | VLAN0210                    |           | active      | 98           |                             |            |       |     |  |  |
| 500       | VLAN0500                    |           | active      | 20           | 3/1-5                       |            |       |     |  |  |
| 1002      | fddi-default                |           | active      | 4            |                             |            |       |     |  |  |
| 1003      | trcrf-default               |           | active      | 7            | 8/9-16                      |            |       |     |  |  |
| 1004      | fddinet-default             |           | active      | 5            |                             |            |       |     |  |  |
| 1005      | trbrf-default               |           | active      | 6            | 6                           | 1003       |       |     |  |  |
| VLAN      | Type SAID M                 | TU Parent | RingNo Brdg | No Stp B<br> | rdgMode Tra                 | nsl Trans2 |       |     |  |  |
|           |                             |           |             |              |                             |            |       |     |  |  |

| 1    | enet    | 100001       | 1500    | -    | -       | -      | -    | -       | 0    | 0 |   |     |         |       |
|------|---------|--------------|---------|------|---------|--------|------|---------|------|---|---|-----|---------|-------|
| 100  | trbrf   | 100100       | 4472    | -    | -       | 0xf    | ibm  | -       | 0    | 0 |   |     |         |       |
| 101  | trcrf   | 100101       | 4472    | 100  | 0x64    | -      | -    | srb     | 0    | 0 |   |     |         |       |
| 102  | trcrf   | 100102       | 4472    | 100  | 0x65    | -      | -    | srb     | 0    | 0 |   |     |         |       |
| 103  | trcrf   | 100103       | 4472    | 100  | 0x66    | -      | -    | srb     | 0    | 0 |   |     |         |       |
| 104  | trcrf   | 100104       | 4472    | 100  | 0x3e8   | -      | -    | srb     | 0    | 0 |   |     |         |       |
| 105  | trcrf   | 100105       | 4472    | 100  | 0x7d0   | -      | -    | srb     | 0    | 0 |   |     |         |       |
| 200  | trbrf   | 100200       | 4472    | -    | -       | 0xf    | ibm  | -       | 0    | 0 |   |     |         |       |
| 201  | trcrf   | 100201       | 4472    | 200  | 0xc9    | -      | -    | srb     | 0    | 0 | ! | A11 | ring nu | mbers |
| are  | display | yed in hexad | decimal | 202  | trcrf 2 | L00202 | 44   | 172 200 | 0xca |   | - | -   | srb     | 0     |
| 0    |         |              |         |      |         |        |      |         |      |   |   |     |         |       |
| 203  | trcrf   | 100203       | 4472    | 200  | 0xcb    | -      | -    | srb     | 0    | 0 |   |     |         |       |
| 204  | trcrf   | 100204       | 4472    | 200  | 0x3e8   | -      | -    | srb     | 0    | 0 |   |     |         |       |
| 205  | trcrf   | 100205       | 4472    | 200  | 0x7d0   | -      | -    | srb     | 0    | 0 |   |     |         |       |
| 210  | enet    | 100210       | 1500    | -    | -       | -      | -    | -       | 0    | 0 |   |     |         |       |
| 500  | enet    | 100500       | 1500    | -    | -       | -      | -    | -       | 0    | 0 |   |     |         |       |
| 1002 | fddi    | 101002       | 1500    | -    | -       | -      | -    | -       | 0    | 0 |   |     |         |       |
| 1003 | trcrf   | 101003       | 4472    | 1005 | 0xccc   | -      | -    | srb     | 0    | 0 |   |     |         |       |
| 1004 | fdnet   | 101004       | 1500    | -    | -       | 0x0    | ieee | -       | 0    | 0 |   |     |         |       |
| 1005 | trbrf   | 101005       | 4472    | -    | -       | 0xf    | ibm  | -       | 0    | 0 |   |     |         |       |

VLAN DynCreated

| 1    | static  |         |            |         |
|------|---------|---------|------------|---------|
| 100  | static  |         |            |         |
| 101  | static  |         |            |         |
| 102  | static  |         |            |         |
| 103  | static  |         |            |         |
| 104  | static  |         |            |         |
| 105  | static  |         |            |         |
| 200  | static  |         |            |         |
| 201  | static  |         |            |         |
| 202  | static  |         |            |         |
| 203  | static  |         |            |         |
| 204  | static  |         |            |         |
| 205  | static  |         |            |         |
| 210  | static  |         |            |         |
| 500  | static  |         |            |         |
| 1002 | static  |         |            |         |
| 1003 | static  |         |            |         |
| 1004 | static  |         |            |         |
| 1005 | static  |         |            |         |
|      |         |         |            |         |
| VLAN | AREHops | STEHops | Backup CRF | lq VLAN |
|      |         |         |            |         |
| 101  | 7       | 7       | off        |         |
| 102  | 7       | 7       | off        |         |
| 103  | 7       | 7       | off        |         |
| 104  | 7       | 7       | off        |         |
| 105  | 7       | 7       | off        |         |
| 201  | 7       | 7       | off        |         |
| 202  | 7       | 7       | off        |         |
| 203  | 7       | 7       | off        |         |
| 204  | 7       | 7       | off        |         |
| 205  | 7       | 7       | off        |         |
| 1003 | 7       | 7       | off        |         |

#### ptera-sup (enable)

show spantree *TrBRF numero\_vlan*: visualizza informazioni importanti, ad esempio le porte connesse e in corso di inoltro, e la modalità Spanning Tree in esecuzione al livello TrBRF.

VLAN 100 Spanning tree enabled Spanning tree typeibmDesignated Root00-10-1f-29-f9-63 Designated Root Priority 32768 Designated Root Cost 0 Prot Port 1/0 Root Max Age 10 sec Hello Time 2 sec Forward Delay 4 sec Bridge ID MAC ADDR00-10-1f-29-f9-63Bridge ID Priority32768 Bridge Max Age 10 sec Hello Time 2 sec Forward Delay 4 sec Vlan Port-State Cost Priority Portfast Channel\_id Port,Vlan 100forwarding54 disabled0100inactive624 disabled100inactive624 disabled100inactive624 disabled100inactive624 disabled 5/1 101 102 103 4 disabled 104 100 inactive 62 100inactive624disabled 105 \* = portstate set by user configuration.

**Nota:** in questo output, la porta 5/1 è elencata sotto la VLAN 100 TrBRF. Ciò si verifica perché un RSM si trova nello slot 5 e perché viene usato un trunk ISL per estendere automaticamente il bridge tra lo switch e l'RSM. Per ulteriori informazioni sull'ISL Token Ring, consultare il documento sul trunking TR-ISL tra gli switch e i router Cisco Catalyst 5000 e 3900.

show spantree *TrCRF numero\_vlan*: visualizza informazioni importanti, ad esempio le porte connesse e in corso di inoltro, e la modalità Spanning Tree in esecuzione a livello TrCRF.

```
ptera-sup (enable) show spantree 101
VLAN 101
Spanning tree enabled
Spanning tree typeieeeDesignated Root00-10
                         00-10-1f-29-f9-64
Designated Root Priority 32768
Designated Root Cost 0
Designated Root Port 1/0
Root Max Age 10 sec Hello Time 2 sec Forward Delay 4 sec
Bridge ID MAC ADDR00-10-1f-29-f9-64Bridge ID Priority32768
Bridge Max Age 10 sec Hello Time 2 sec Forward Delay 4 sec
                      Vlan Port-State Cost Priority Portfast Channel_id
Port
_____ __ ___
                       101 forwarding*532 disabled101 not-connected25032 disabled
                                                                 0
 5/1
 8/1
                                                                  0
                       101 not-connected 250
 8/2
                                                   32 disabled 0
                      101not-connected25032disabled0101not-connected25032disabled0
8/3
8/4
* = portstate set by user configuration or set by vlan 100 spanning tree.
ptera-sup (enable)
```

show port: verifica l'esistenza del trunk ISL.

ptera-sup (enable) **show port 5/1** 

| Port Name Status Vlan Level Duple: | Speed | Type |
|------------------------------------|-------|------|
|------------------------------------|-------|------|

 5/1
 connected trunk
 normal
 half
 400 Route Switch

 Port Trap IfIndex

 ---- 

 5/1
 disabled
 81

 Last-Time-Cleared

 ---- 

 Sat Jun 29 2002, 03:15:59

 ptera-sup (enable)

**show trunk**: visualizza le porte di inoltro e quelle inattive, nonché la modalità Spanning Tree a livello TrBRF.

ptera-sup (enable) **show trunk** Port Mode Encapsulation Status Native vlan \_\_\_\_\_ \_\_\_\_\_ 5/1 isl trunking 1 on 7/1-2 on lane trunking 1 Port Vlans allowed on trunk \_\_\_\_\_ 5/1 1-1005 7/1-2 1-1005 Port Vlans allowed and active in management domain \_\_\_\_\_ 5/1 7/1 - 21003 Vlans in spanning tree forwarding state and not pruned Port \_\_\_\_\_ -----5/1 100-105,200-205 7/1-2 1003 ptera-sup (enable)

**show interface**: visualizza le configurazioni VLAN sull'RSM allo stesso modo delle interfacce fisiche su un router.

ptera-rsm# **show interface** 

Vlan100 is up, line protocol is up Hardware is Cat5k Virtual Token Ring, address is 0009.fa18.3800 (bia0009.fa18.3800) Internet address is 1.1.1.1/24 MTU 4464 bytes, BW 16000 Kbit, DLY 630 usec, reliability 255/255, txload 1/255, rxload 1/255 Encapsulation SNAP, loopback not set ARP type: SNAP, ARP Timeout 04:00:00 Ring speed: 16 Mbps Duplex: half Mode: Classic token ring station Source bridging enabled, srn 0 bn 15 trn 1000 (ring group) spanning explorer enabled Group Address: 0x00000000, Functional Address: 0x08000100 Ethernet Transit OUI: 0x000000 Last input 00:00:01, output 00:00:55, output hang never Last clearing of "show interface" counters never Input queue: 0/75/0/0 (size/max/drops/flushes); Total output drops: 0 Queueing strategy: fifo Output queue :0/40 (size/max)

```
5 minute input rate 0 bits/sec, 0 packets/sec
  5 minute output rate 0 bits/sec, 0 packets/sec
     390 packets input, 21840 bytes, 0 no buffer
    Received 0 broadcasts, 0 runts, 0 giants, 0 throttles
     0 input errors, 0 CRC, 0 frame, 0 overrun, 0 ignored, 0 abort
     25 packets output, 6159 bytes, 0 underruns
     0 output errors, 1 interface resets
     0 output buffer failures, 0 output buffers swapped out
     3 transitions
Vlan200 is up, line protocol is up
Hardware is Cat5k Virtual Token Ring, address is 0009.fa18.3800 (bia0009.fa18.3800)
 Internet address is 1.1.2.1/24
 MTU 4464 bytes, BW 16000 Kbit, DLY 630 usec,
     reliability 255/255, txload 1/255, rxload 1/255
 Encapsulation SNAP, loopback not set
 ARP type: SNAP, ARP Timeout 04:00:00
 Ring speed: 16 Mbps
 Duplex: half
 Mode: Classic token ring station
 Source bridging enabled, srn 0 bn 15 trn 1000 (ring group)
    spanning explorer enabled
 Group Address: 0x00000000, Functional Address: 0x08000100
 Ethernet Transit OUI: 0x000000
 Last input 00:00:00, output 00:08:43, output hang never
 Last clearing of "show interface" counters never
 Input queue: 0/75/0/0 (size/max/drops/flushes); Total output drops: 0
 Queueing strategy: fifo
 Output queue :0/40 (size/max)
 5 minute input rate 0 bits/sec, 0 packets/sec
 5 minute output rate 0 bits/sec, 0 packets/sec
     381 packets input, 21336 bytes, 0 no buffer
    Received 0 broadcasts, 0 runts, 0 giants, 0 throttles
     0 input errors, 0 CRC, 0 frame, 0 overrun, 0 ignored, 0 abort
     9 packets output, 783 bytes, 0 underruns
     0 output errors, 1 interface resets
     0 output buffer failures, 0 output buffers swapped out
     3 transitions
```

```
ptera-rsm#
```

show spanning-tree: visualizza informazioni sullo Spanning Tree Protocol in esecuzione sull'RSM.

ptera-rsm# show spanning-tree

Port 12 (Vlan500) of Bridge group 1 is down

Port path cost 19, Port priority 128 Designated root has priority 32768, address 0090.5f18.1c00 Designated bridge has priority 32768, address 0090.5f18.1c00 Designated port is 12, path cost 0 Timers: message age 0, forward delay 0, hold 0 BPDU: sent 0, received 0

Port 13 (RingGroup1000) of Bridge group 1 is forwarding

```
Port path cost 10, Port priority 128
Designated root has priority 32768, address 0090.5f18.1c00
Designated bridge has priority 32768, address 0090.5f18.1c00
Designated port is 13, path cost 0
Timers: message age 0, forward delay 0, hold 0
BPDU: sent 0, received 0
```

ptera-rsm#

## Risoluzione dei problemi

Al momento non sono disponibili informazioni specifiche per la risoluzione dei problemi di questa configurazione.

### Informazioni correlate

- <u>Token Ring Route Switch Module</u>
- Trunking TR-ISL tra switch e router Cisco Catalyst 5000 e 3900
- Pagina di supporto Token Ring
- <u>Supporto tecnologico IBM</u>
- <u>Supporto prodotti</u>
- Documentazione e supporto tecnico Cisco Systems